## Passo a passo: Como realizar compra vinculado a uma empresa.

1. A empresa poderá fornece-lo voucher ou credito para criar seus proprios vouchers, eles podem ser consultados pelo frentistas atraves do seu CPF ou placa. Para verificar todos os vouchers disponiveis basta clicar na opção "Saldo" depois em "Empresa".

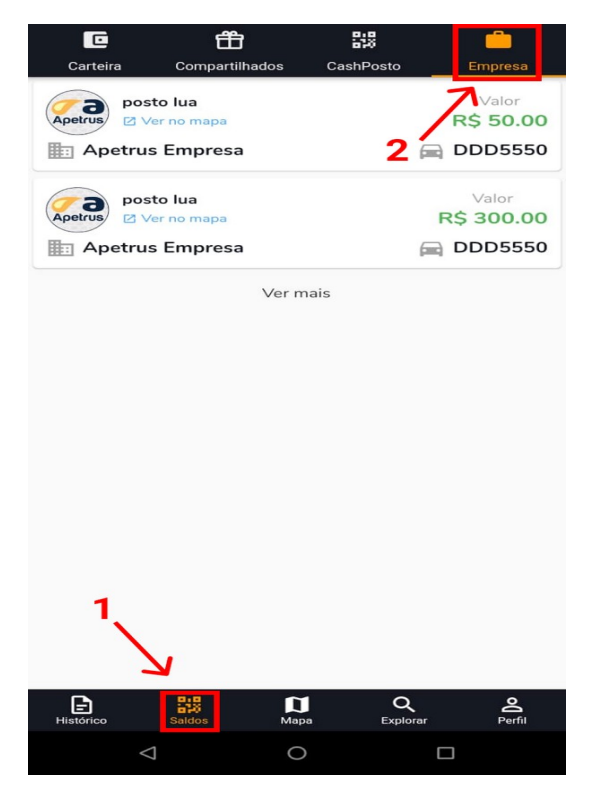

2. Para criar voucher usando os creditos primeiro clique na opção "Explorar" depois em "Empresas/ Frota".

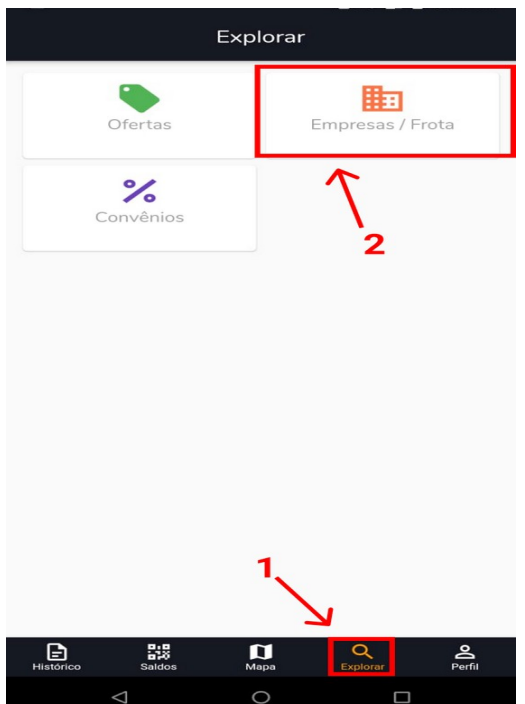

## 3. Continue clicando em "Crédito/ Vinculos ativos".

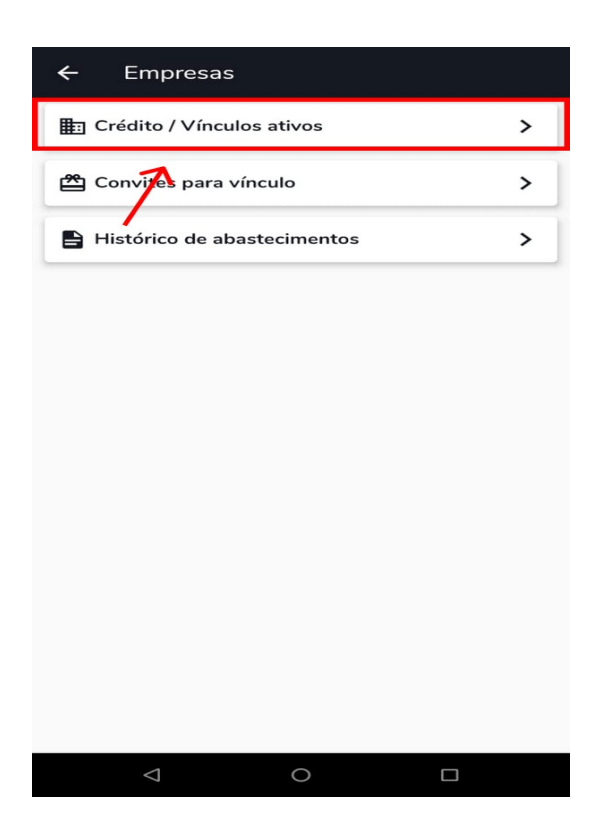

4. Selecione uma empresa.

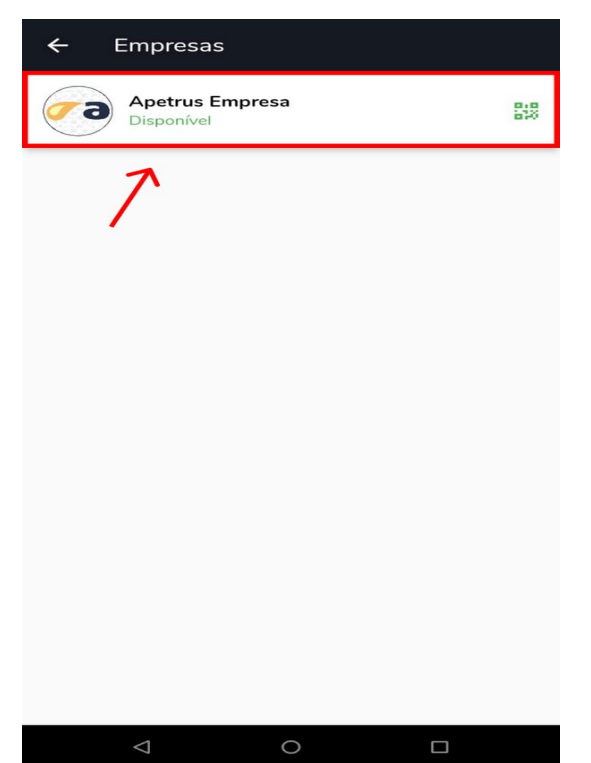

5. Clique na opção "Selecione posto" ou "Selecione Rede de posto".

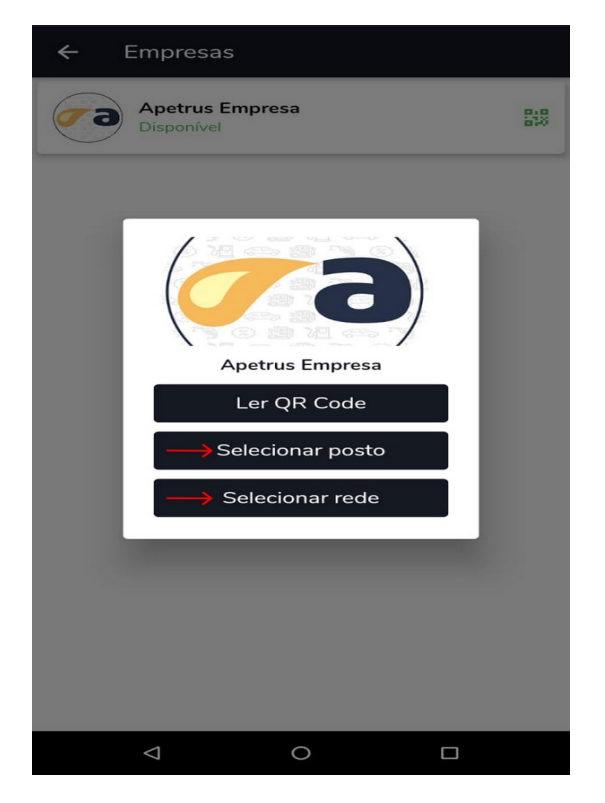

6. Nesta tela sera mostrado todos os postos disponiveis para esta empresa.

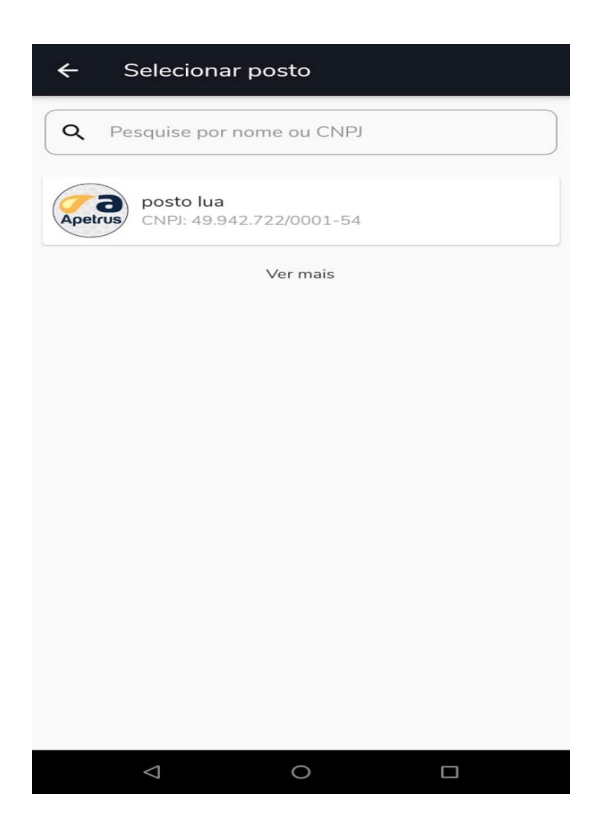

7. para continuar selecione o valor, o combustivel e o veiculo a ser abastecido e clique em "Confirmar".

Obs: O odômetro é uma informação opcional, sendo possivel digitar o valor ou anexar imagem.

| Apetrus Empresa                       |    |
|---------------------------------------|----|
| posto lua                             |    |
| Rua Bela Cintra 77, 34. Água Vermelha | ľa |
| Informe o valor do abastecimento      |    |
| 50.00 <b>1</b>                        |    |
| Limite disponível: R\$ 250.00         |    |
| Selecione o combustível               |    |
| 💧 Gasolina Aditivada 🛛 🔼              | *  |
| Selecione o veículo                   |    |
| DDD5550 <b>3</b>                      | ←→ |
| (Informações opcionais)               |    |
| Odômetro                              |    |
| Anexar imagens                        | ^  |
| + +                                   |    |
| Odômetro Visor da bomba               |    |
| Confirmar                             |    |
|                                       |    |

8. Seu voucher foi criado com sucesso, o frentista ja será capaz de consulta-lo.

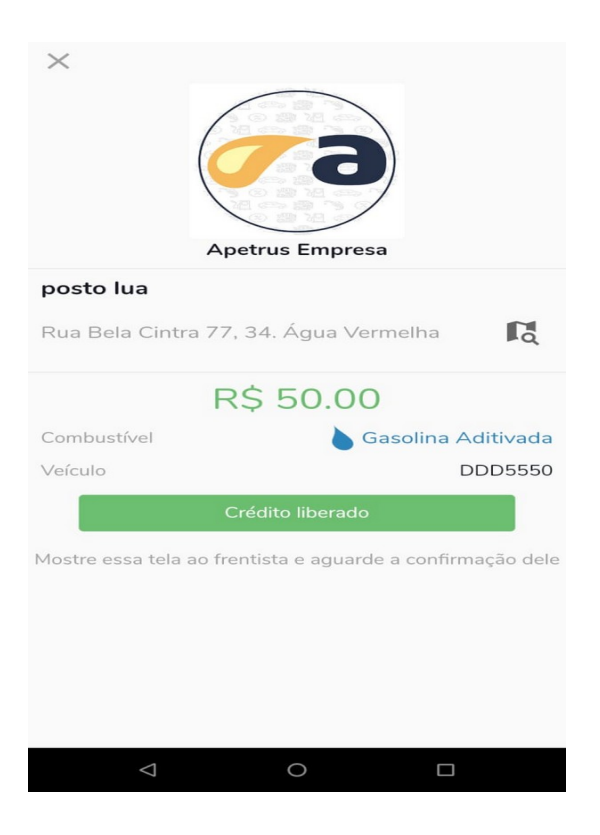